## Login method for <u>remote e-Voting</u> for Individual shareholders holding Shares in demat mode:

Pursuant SEBI Master Circular No.: SEBI Master Circular No.: to SEBI/HO/CFD/PoD2/CIR/P/0155 dated 11th November, 2024 on "e-Voting facility provided by Listed Companies", all the individual shareholders holding shares in demat mode, may cast their vote electronically through remote e-voting during the remote evoting period by way of single login credential through their demat accounts / websites of Depositories / Depository Participants (DPs). Individual shareholders holding shares in demat mode, would be able to cast their vote without having to register again with the e-Voting service provider (ESP) (i.e. KFin Technologies Limited). Shareholders are advised to update their mobile number and e-mail ID with their DPs to access remote e-Voting facility.

It is hereby clarified that the facility of login through demat accounts / websites of Depositories / Depository Participants (DPs) is only available for remote e-voting. However, for attending the AGM through VC/OAVM and e-voting during the AGM, the remote e-voting credentials as provided by KFin Technologies Limited will be required and members must follow the detailed procedure as provided in Note No. 19 (C) below.

The procedure to login and accessing remote e-voting platform by the Individual shareholders holding Shares in demat mode, as advised by the Depositories, is given below:

| Type of<br>shareholders                                                           | Login Method                                                                                                    |
|-----------------------------------------------------------------------------------|----------------------------------------------------------------------------------------------------|
| Individual<br>Shareholders<br>holding shares<br>in demat mode<br>with <b>NSDL</b> | <ol> <li>User already registered for IDeAS facility:         <ol> <li>Visit URL: <u>https://eservices.nsdl.com</u></li> <li>Click on the "Beneficial Owner" icon under "Login" under 'IDeAS' section.</li> <li>On the new page, enter User ID and Password. Post successful authentication, click on "Access to e-Voting".</li> <li>Click on company name or e-Voting service provider and you will be re-directed to</li> </ol> </li> </ol> |
|                                                                                   | e-Voting service provider website for casting the vote during the remote e-Voting period.                                                                                                    |
|                                                                                   | <ul> <li>2. User not registered for IDeAS e-Services:</li> <li>I. To register click on link : <u>https://eservices.nsdl.com</u></li> <li>II. Select "Register Online for IDeAS" or click at<br/><u>https://eservices.nsdl.com/SecureWeb/IdeasDirectReg.jsp</u></li> </ul>                                                                                                    |
|                                                                                   | <ul> <li>III. Proceed with completing the required fields.</li> <li>IV. Follow steps given in point 1.</li> <li>3. Alternatively, by directly accessing the e-Voting website of NSDL: <ol> <li>Open URL: <u>https://www.evoting.nsdl.com/</u></li> <li>Click on the icon "Login" which is available under 'Shareholder /Member' section</li> </ol> </li> </ul>                                                                               |

| Type of<br>shareholders | Login Method                                                                                                    |
|-------------------------|----------------------------------------------------------------------------------------------------|
|                         | <ul> <li>III. A new screen will open. You will have to enter your User ID (i.e. your sixteen digit demat account number held with NSDL), Password / OTP and a Verification Code as shown on the screen.</li> <li>IV. Post successful authentication, you will be requested to select the name of the company and the e-Voting Service Provider name, i.e. KFintech. On successful selection, you will be redirected to KFintech e-Voting page for casting your vote during the remote e-Voting period.</li> <li>4. Shareholders / Members can also download NSDL Mobile App "NSDL Speeds" facility by scanning the QR code mentioned below for seamless voting experience.</li> <li>NSDL Mobile App is available on</li> <li>App Store Google Play</li> </ul> |
| Individual              | 1. Existing user who have opted for Easi / Easiest:                                                                                                    |
| Shareholders            | I. Visit URL: <u>https://web.cdslindia.com/myeasitoken/Home/Login</u> or URL:                                                                                                    |
| holding Shares          | www.cdslindia.com                                                                                                    |
| in demat mode           | II. Login with your registered user id and password.                                                                                                    |
| with CDSL               | III. The user will see the e-Voting Menu. The Menu will have links of ESP i.e. KFintech                                                                                                    |
|                         | e-Voting portal.                                                                                                    |
|                         | <ul> <li>V. Click on e-Voting service provider name to cast your vote.</li> <li>User not registered for Easi/Easiest.</li> </ul>                                                                                                    |
|                         | L Option to register is available at                                                                                                    |
|                         | https://web.cdslindia.com/myeasitoken/Registration/EasiestRegistration                                                                                                    |
|                         | II. Proceed with completing the required fields.                                                                                                    |
|                         | III. Follow the steps given in point 1.                                                                                                    |
|                         | 3. Alternatively, by directly accessing the e-Voting website of CDSL:                                                                                                    |
|                         | I. Visit URL: <u>www.cdslindia.com</u>                                                                                                    |
|                         | II. Provide your demat Account Number and PAN No.                                                                                                    |
|                         | III. System will authenticate user by sending OTP on registered Mobile & Email as                                                                                                    |
|                         | recorded in the demat Account.                                                                                                    |
|                         | IV. After successful authentication, user will be provided links for the respective ESP,                                                                                                    |
|                         | i.e., Krintech where the e-voting is in progress.                                                                                                    |
| Individual              | I. You can also login using the login credentials of your demat account through your DP                                                                                                    |
| Shareholder             | registered with NSDL / CDSL for e-Voting facility.                                                                                                    |
| their demat             | II. Once logged-in, you will be able to see e-Voting option. Once you click on e-Voting                                                                                                    |
| accounts                | authentication, wherein you can see e-Voting feature.                                                                                                    |
| / Website of            | III Click on options available against company name or e-Voting service provider - KEintech                                                                                                    |
| Depository              | and you will be redirected to e-Voting website of KFintech for casting your vote during                                                                                                    |
| Participant             | the remote e-Voting period without any further authentication.                                                                                                    |
|                         |                                                                                                    |

**Important note:** Members who are unable to retrieve User ID / Password are advised to use Forgot user ID and Forgot Password option available at respective websites.

Helpdesk for Individual Shareholders holding Shares in demat mode for any technical issues related to login through Depository i.e., NSDL and CDSL.

| Login type          |      | Helpdesk details                                                                                         |                              |                     |                          |               |                           |             |                         |         |  |
|---------------------|------|----------------------------------------------------------------------------------------------------|------------------------------|---------------------|--------------------------|---------------|---------------------------|-------------|-------------------------|---------|--|
| Shares held<br>NSDL | with | Please contact NSDL helpdesk by sending a request at <u>evoting@nsdl.co.</u><br>or call at 022-4886 7000 |                              |                     |                          |               |                           |             |                         |         |  |
| Shares held<br>CDSL | with | Please<br>helpdes                                                                                        | contact<br><u>k.evoting@</u> | CDSL<br>Decdslindia | helpdesk<br>a.com or cor | by<br>ntact a | sending<br>it toll free n | a<br>.o: 18 | request<br>300 22 55 33 | at<br>3 |  |